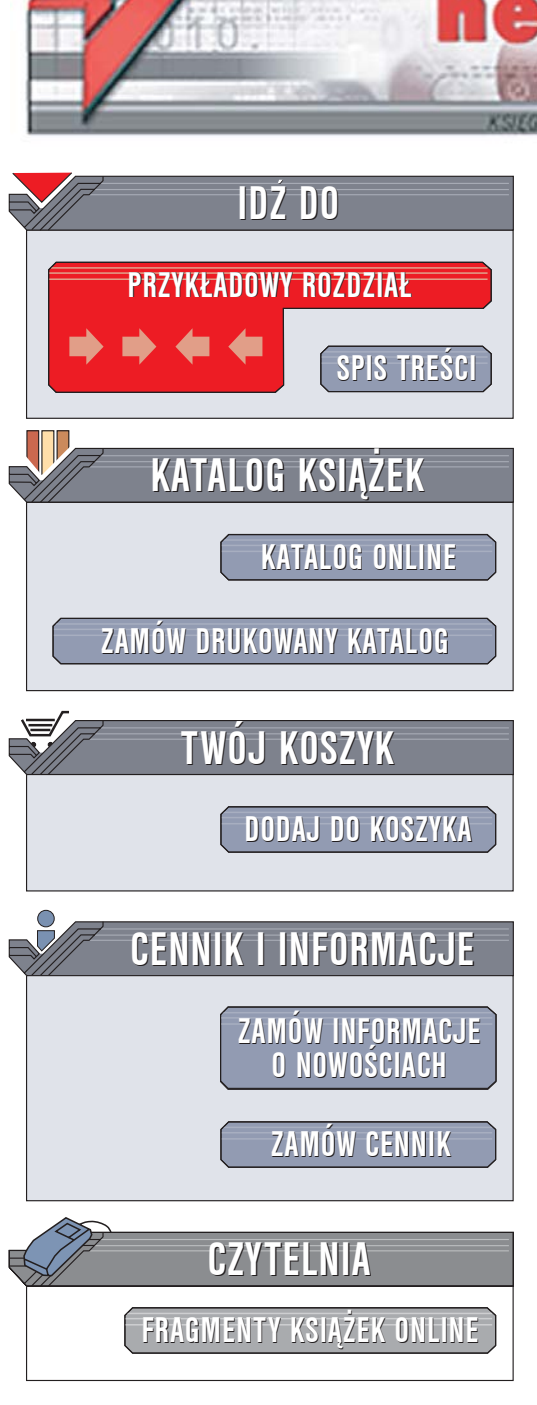

Wydawnictwo Helion ul. Chopina 6 44-100 Gliwice tel. (32)230-98-63 e-mail: helion@helion.pl

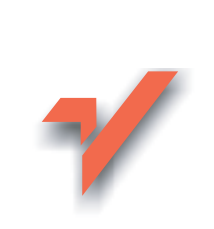

## Visual C# 2005 Express Edition. Od podstaw

Autor: Jacek Matulewski ISBN: 83-246-0334-4 Format: B5, stron: 216 Przykłady na ftp: 2564 kB

ion.nl

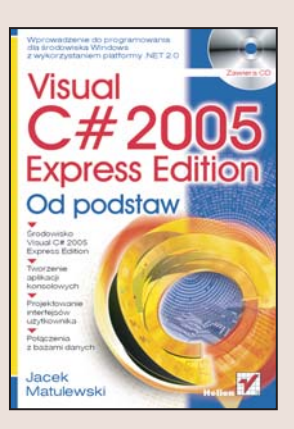

Umiejętność tworzenia aplikacji dla platformy .NET coraz częściej pojawia się na liście wymagań stawianych kandydatom do pracy na stanowisku programisty. Popularność języków programowania związanych z tą platformą stale rośnie. C#, jeden z najczęściej wykorzystywanych języków platformy .NET, doczekał się już wersji 2.0. Pojawiły się w niej elementy wyraźnie wskazujące kierunek rozwoju platformy. Dla programistów, którzy chcą poznać możliwości nowej wersji C#, Microsoft przygotował doskonałe narzędzie – środowisko programistyczne Visual C# 2005 Express Edition.

Książka "Visual C# 2005 Express Edition. Od podstaw" jest doskonałym podręcznikiem dla osób zamierzających tworzyć aplikacje z wykorzystaniem języka C# oraz platformy .NET 2.0. Przedstawia zasady korzystania ze środowiska Visual C# 2005 Express Edition, opisuje możliwości języka C# oraz komponenty platformy .NET i związane z nią technologie. Zawiera informacje na temat tworzenia aplikacji konsolowych i "okienkowych", łączenia ich z bazami danych oraz korzystania z bibliotek Win API.

- Komponenty platformy .NET 2.0
- Podstawowe elementy języka C# 2.0
- Programowanie obiektowe w C# 2.0
- Tworzenie okien dialogowych i menu
- Usuwanie błędów z aplikacji
- Wywoływanie funkcji Win API
- Obsługa zdarzeń w aplikacjach
- Implementacja mechanizmu "przeciągnij i upuść"
- Komunikacja z bazami danych za pomocą ADO.NET

( ches

#### Poznaj możliwości platformy .NET 2.0

# Spis treści

|             | Wstęp                                    | 5        |
|-------------|------------------------------------------|----------|
| Rozdział 1. | Poznajemy Visual C# 2005 Express Edition | 7        |
|             | Pierwsza aplikacja                       |          |
|             | Analiza kodu pierwszej aplikacji         | II<br>17 |
|             | Metody zdarzeniowe                       | 1 /      |
| Rozdział 2. | Microsoft .NET Framework 2.0             | 23       |
|             | Dlaczego platforma .NET?                 |          |
|             | Co nowego w .NET 2.0?                    |          |
| Rozdział 3. | Język C# 2.0 i kolekcje                  | 27       |
|             | Podstawowe typy danych                   |          |
|             | Typy liczbowe oraz znakowy               |          |
|             | Operatory                                |          |
|             | Konwersje typów podstawowych             |          |
|             | Łańcuchy                                 |          |
|             | Typ wyliczeniowy                         |          |
|             | Delegacje i zdarzenia                    |          |
|             | Sterowanie przepływem                    |          |
|             | Deklaracja i zmiana wartości zmiennej    |          |
|             | Instrukcja warunkowa ifelse              |          |
|             | Instrukcja wydoru switch                 |          |
|             | reue                                     |          |
|             | Wyjatki                                  |          |
|             | wyjąki<br>Dvrektywy preprocesora         |          |
|             | Kompilacia warunkowa Ostrzeżenia         | 42       |
|             | Definiowanie stałych preprocesora        | 43       |
|             | Bloki                                    |          |
|             | Atrybuty                                 |          |
|             | Kolekcje                                 |          |
|             | "Zwykłe" tablice                         |          |
|             | Petla foreach                            |          |
|             | Sortowanie                               |          |
|             | Kolekcje List i ArrayList                |          |
|             | Kolekcja SortedList i inne               |          |

| Rozdział 4. | Projektowanie zorientowane obiektowo w C# 2.0                      | 53  |
|-------------|--------------------------------------------------------------------|-----|
|             | Typy wartościowe i referencyjne                                    | 53  |
|             | Przykład struktury (Ulamek)                                        | 55  |
|             | Implementacja interfejsu IComparable                               | 63  |
|             | Definiowanie typów parametrycznych                                 | 65  |
| Rozdział 5. | Przykłady aplikacji dla platformy .NET                             | 73  |
|             | Dywan graficzny                                                    | 73  |
|             | Edytor tekstu nieformatowanego                                     |     |
|             | Projektowanie interfejsu aplikacji. Menu główne                    | 78  |
|             | Okna dialogowe i pliki tekstowe                                    | 83  |
|             | Edycja i korzystanie ze schowka                                    | 90  |
|             | Drukowanie                                                         |     |
|             | Elektroniczna kukułka                                              |     |
|             | Ekran powitalny (splash screen)                                    |     |
|             | Przygotowanie ikony w obszarze powiadamiania                       | 101 |
|             | Odtwarzanie pliku dzwiękowego                                      |     |
|             | Lista uruchomionych procesow                                       | 106 |
| Rozdział 6. | Debugowanie kodu w Visual C#                                       | 109 |
|             | Teoria Murphy'ego wyjaśniająca źródło błędów w kodach programów    | 109 |
|             | Kontrolowane uruchamianie aplikacji w Visual C#                    |     |
|             | Sledzenie wykonywania programu krok po kroku (F10 i F11)           | 112 |
|             | Run to Cursor (Ctrl+F10)                                           |     |
|             | Punkt wstrzymania (F9)                                             |     |
|             | Okna Locals 1 Watch                                                |     |
|             | Stan wyjątkowy                                                     | 116 |
| Rozdział 7. | Aplikacje konsolowe                                                | 119 |
|             | Klasa Console                                                      | 119 |
|             | Informacje o środowisku aplikacji                                  |     |
| Rozdział 8. | Mechanizm Plnvoke, funkcie WinAPI i komunikaty Windows             | 129 |
|             | Mechanizm PInvoke i funkcie WinAPI                                 |     |
|             | Na początek coś prostego                                           | 129 |
|             | Problemy z argumentami                                             | 131 |
|             | Zwracanie wartości przez argumenty                                 | 133 |
|             | Komunikaty Windows                                                 | 135 |
|             | Wysyłanie komunikatów Windows                                      | 136 |
|             | Odbieranie komunikatów Windows                                     |     |
| Rozdział 9. | Projektowanie kontrolek .NET                                       | 143 |
|             | Komponent FileListBox                                              |     |
|             | Rozbudowa komponentu FileListBox o możliwość zmiany katalogu       |     |
|             | Właściwości                                                        | 156 |
|             | Zdarzenia — interakcja z komponentem                               | 160 |
|             | Nadpisywanie metody Refresh i automatyczne śledzenie zmian         |     |
|             | w prezentowanym katalogu                                           |     |
|             | Kompilacja komponentu do postaci biblioteki DLL                    | 171 |
|             | Przykład wykorzystania komponentu - przeglądanie plików tekstowych | 175 |
| Rozdział 10 | . Mechanizm drag & drop                                            |     |
|             | Przecjaganie z opóźnieniem                                         |     |
|             | Przykład "zaawansowanego" przenoszenia                             |     |
| Dordrial 44 | Krótki wstan da anlikacii hazadanowych ADO NET                     | 100 |
|             | . NIVINI WƏLEP UV APIINACJI VAZVUAIIVWYCII ADV.NET                 | тоа |
|             | Skorowidz                                                          | 201 |

### Rozdział 9. **Projektowanie** kontrolek .NET

Narzędzia projektowania RAD oraz języki obiektowe są tak zgodnym małżeństwem dzięki ich potomstwu - komponentom. Komponenty są połączeniem obu idei. Modularność i kopertowanie kodu pozwala na wielokrotne korzystanie z raz przygotowanych rozwiązań bez potrzeby ich modyfikacji. Komponenty tworzą klocki, z których za pomocą myszy można w szybki i całkiem przyjemny sposób stworzyć interfejs programu. Poza typowymi kontrolkami, tj. komponentami wyposażonymi w interfejs, a wiec przede wszystkim przyciskami, rozwijanymi listami, panelami i wieloma innymi, w bibliotece komponentów .NET sa dostępne także tzw. komponenty niewidoczne, tj. niemające swojej reprezentacji na podglądzie okna w widoku projektowania. Są to dla przykładu komponenty implementujące okna dialogowe, komponent Timer służący do odmierzania czasu i cyklicznego wykonywania czynności czy komponent SerialPort reprezentujący port szeregowy. Ponadto mamy możliwość korzystania z kontrolek ActiveX zainstalowanych w systemie, które -- choć zwykle mniej elastyczne i trudniejsze w obsłudze — stanowia uzupełnienie komponentów .NET<sup>1</sup>. Mimo to zdarzają się sytuacje, w których dostępne komponenty nie wystarczają do zrealizowania naszego projektu. Wówczas warto rozejrzeć się w sieci w poszukiwaniu odpowiedniego komponentu<sup>2</sup>. Modularność i "domkniecie" komponentów w bibliotekach .*dll* sprawia, że są doskonałą formą dzielenia się kodem. Może się jednak zdarzyć, że nasze potrzeby są na tyle wyjątkowe, iż komponent trzeba napisać samodzielnie. I temu właśnie jest poświęcony niniejszy rozdział.

Zanim przystąpimy do projektowania komponentu, musimy sobie odpowiedzieć na pytanie, czy warto podejmować taki wysiłek. Jeżeli kontrolka będzie potrzebna tylko raz, to lepiej zbudować potrzebną konstrukcję z kilku komponentów bezpośrednio w interfejsie.

<sup>&</sup>lt;sup>1</sup> Kontrolki ActiveX można umieścić w podoknie *Toolbox*. W tym celu należy z menu *Tools* wybrać polecenie *Choose Toolbox Items...* W oknie, które wówczas się pojawi, można wskazać w zakładce *COM Components* pliki .ocx, czyli kontrolki ActiveX.

<sup>&</sup>lt;sup>2</sup> Kilka adresów, które warto sprawdzić to: http://www.windowsforms.net (Microsoft, dział Control Gallery), http://www.codeproject.com czy http://codecentral.borland.com (Borland).

Naprawdę szkoda wówczas czasu i trudu na zabawę w budowanie własnego komponentu. Jednak jeżeli chcemy wykorzystać komponent wiele razy, to warto się postarać i napisać go w miarę ogólnie — koniec końców to się opłaci.

Przykładami komponentów, których rzeczywiście brakuje w bibliotece .NET, także w jej wersji 2.0, są przede wszystkim kontrolki obsługujące pliki, a więc lista zawierająca zawartość wskazanego katalogu, drzewo katalogów czy lista dostępnych dysków. Poniżej zajmiemy się uzupełnieniem tego braku, tworząc kontrolkę FileListBox zawierającą listę dostępnych plików i katalogów we wskazanym miejscu na dysku z możliwością przeglądania ich (włącznie ze zmianą katalogu). Kontrolka będzie również pozwalać na zmianę eksplorowanego dysku. Postaramy się, aby powstał dość uniwersalny komponent. Co więcej zaprojektujemy go tak, żeby mógł stanowić wzorzec do pisania kolejnych.

### **Komponent FileListBox**

Komponenty najłatwiej tworzyć z komponentów. W przypadku kontrolki FileListBox jest jasne, że najwygodniej zaprojektować ją na podstawie dostępnej w platformie .NET kontrolki ListBox. Nie miałoby sensu "rysowanie" nowego interfejsu kontrolki od podstaw. Dzięki temu, moim zadaniem, pozostaje jedynie pobranie listy plików i katalogów oraz odpowiednie zareagowanie na zdarzenia wywoływane przez użytkownika komponentu.

Efektem naszej pracy będzie plik zarządzanej biblioteki DLL zawierający kontrolkę. Będzie on mógł być wykorzystany przez aplikacje platformy .NET pisane w dowolnym języku, także w projektach uruchamianych w systemie Linux z użyciem Mono. Tworzenie od razu komponentu w takiej postaci, tj. w projekcie Class Library, nie jest jednak wygodne. Poręczniej jest utworzyć go najpierw jako składnik projektu Windows Application, a dopiero po zakończeniu projektowania i przetestowaniu przenieść go do osobnego projektu. Tak też zrobimy w opisanym poniżej przypadku.

#### Ćwiczenie 9.1. Aby stworzyć projekt i interfejs nowego komponentu

- O. Tworzymy projekt typu Windows Application o nazwie FileListBox\_Demo, w którym będziemy testować nowy komponent.
- O. Następnie z menu Project, wybieramy pozycję Add User Control....
- <u>0.</u> W oknie Add New Item FileListBox\_Demo (rysunek 9.1) zaznaczamy pozycję User Control i w polu Name podajemy nazwę pliku źródłowego nowej kontrolki FileListBox.cs. Następnie klikamy Add.
- **<u>0.</u>** Od razu zapiszmy nowy plik, klikając przycisk *Save All* na pasku narzędzi (lub naciskając klawisze *Ctrl+Shift+S*).
- O. Przechodzimy do widoku projektowania pliku *FileListBox.cs* (zakładka na górze edytora powinna wskazywać ten plik z dodatkiem [Design]). Możemy nieco powiększyć domyślny rozmiar kontrolki.

| A | dd New Item -   | FileListBox_D                | emo                        |                   |               |              |           |                        | ? X                        |
|---|-----------------|------------------------------|----------------------------|-------------------|---------------|--------------|-----------|------------------------|----------------------------|
|   | Templates:      |                              |                            |                   |               |              |           |                        | 00<br>00<br>00<br>00<br>00 |
|   | Visual Studio   | o installed temp             | lates                      |                   |               |              |           |                        | <u>^</u>                   |
|   | C#              |                              | c# `                       |                   | Non and A     |              |           |                        |                            |
|   | Class           | Interface                    | Code File                  | Windows Form      | User Control  | SQL Database | DataSet   | XML File               |                            |
|   |                 | C#                           |                            |                   |               |              | 7.4s      | QC#                    |                            |
|   | Text File       | Assembly<br>Information File | Application<br>Configurati | Resources<br>File | Settings File | MDI Parent   | About Box | Debugger<br>Visualizer |                            |
|   | My Template     | es                           |                            |                   |               |              |           |                        |                            |
|   |                 |                              |                            |                   |               |              |           |                        | •                          |
|   | A reusable Wind | lows Forms contro            | il                         |                   |               |              |           |                        |                            |
| ļ | <u>N</u> ame:   | FileListBox.                 | cs                         |                   |               |              |           |                        |                            |
|   |                 |                              |                            |                   |               |              |           | Add                    | Cancel                     |

Rysunek 9.1. Dodawanie do projektu kontrolki użytkownika

- **<u>0.</u>** Na interfejsie komponentu umieszczamy komponent ListBox z zakładki *Common Controls* podokna *Toolbox*.
- <u>O.</u> Zaznaczamy stworzony w poprzednim punkcie komponent listBox1 i za pomocą okna właściwości ustawiamy jego właściwość Dock na Fill.
- **<u>0.</u>** Kompilujemy projekt, naciskając *Ctrl+Shift+B*.
- O. Przechodzimy do zakładki pliku Form1.cs tj. formy, którą wykorzystamy jako środowisko testowania projektowanej kontrolki.
- **<u>0.</u>** W podoknie *Toolbox* zobaczymy grupę *FileListBox\_Demo* (pierwsza pozycja), a w niej nasz komponent FileListBox i umieszczamy go na podglądzie formy.

Punkt 10. można wykonać jedynie po skompilowaniu pliku komponentu (punkt 8.). Ogólną zasadą takiego tworzenia komponentów powinno być kompilowanie projektu w momencie zakończenia zmian, nawet częściowych, wprowadzanych w kodzie i po zmianie zakładki na plik, w którym jest on testowany, bo podgląd komponentu oraz widoczne w podoknie *Properties* jego właściwości i zdarzenia są widoczne wyłącznie dzięki skompilowanym plikom binarnym, a nie analizie kodu.

Wykonując ćwiczenie 9.1, stworzyliśmy wygodne środowisko testowania komponentów. Każde naciśnięcie klawisza *F5* spowoduje rekompilację zarówno kodu komponentu, jak i aplikacji, w oknie której został umieszczony. Jest to rozwiązanie optymalne, bo pozwala na rozwijanie komponentu i jego równoczesne testowanie bez konieczności zmiany projektu.

Przyjrzyjmy się plikom źródłowym nowej kontrolki. Podobnie jak dla plików .cs związanych z formą, także w przypadku kontrolki projektowanej przez użytkownika mamy do czynienia nie z jednym plikiem, ale z trzema: *FileListBox.cs*, *FileListBox.Designer.cs* i *FileListBox.resx*. Dwa pierwsze przechowują klasę FileListBox, przy czym, analogicznie do formy, pierwszy jest przeznaczony na kod wpisywany przez programistę "ręcznie", natomiast drugi — na tę część klasy, którą tworzymy za pomocą narzędzi RAD. Trzeci plik przechowuje zasoby dołączone do komponentu.

Należy zwrócić uwagę, że nasz komponent nie rozszerza klasy ListBox. Wykorzystujemy komponent tego typu jako prywatne pole nowego komponentu. Klasą bazową jest natomiast UserControl. Dzięki takiemu podejściu możliwe jest ukrycie tych właściwości i metod komponentu ListBox, które nie będą miały zastosowania w nowym komponencie, ale zmusza też do samodzielnego udostępnienia tych, które chcemy upublicznić.

Zadaniem naszego komponentu ma być przedstawienie listy plików i katalogów znajdujących się we wskazanym miejscu na dysku. Będzie więc potrzebna zmienna typu string, która przechowa pełną ścieżkę do katalogu oraz dwie tablice tego samego typu zawierające listy plików i katalogów. Ponadto w komponencie pokażemy katalog nadrzędny (dwie kropki), oczywiście poza sytuacją, w której prezentowany katalog to katalog główny na dysku. Za listą plików i katalogów umieścimy także listę dysków, aby w każdej chwili użytkownik mógł przenieść się na inny dysk. Wszystkie te elementy powinny podlegać konfiguracji, a więc potrzebne będą również zmienne logiczne, które umożliwią użytkownikowi podjęcie decyzji, czy chce widzieć w komponencie pliki, katalogi oraz dyski. Warto uwzględnić również możliwość filtrowania plików widocznych w liście. Jak widać, zebrał się tego spory zbiór — nasz komponent będzie zatem rozbudowany. Zacznijmy od dodania odpowiednich pól do klasy komponentu.

#### Ćwiczenie 9.2. Aby zdefiniować prywatne pola wykorzystywane przez FileListBox

- **<u>0.</u>** Przechodzimy do edycji pliku *FileListBox.cs* (należy wybrać odpowiednią zakładkę edytora).
- **<u>0.</u>** W kodzie klasy FileListBox wstawiamy deklaracje nowych pól, definiując dla nich przy okazji oddzielny blok edytora o nazwie "Pola prywatne"<sup>3</sup> (listing 9.1).

#### Listing 9.1. Pelen kod komponentu z dodanymi definicjami pól

```
using System;
using System.Collections.Generic;
using System.ComponentModel;
using System.Drawing;
using System.Data;
using System.Text;
using System.Windows.Forms;
namespace FileListBox_Demo
{
    public partial class FileListBox : UserControl
    {
        #region Pola prywatne
        //wewnętrzne
        private string[] listaKatalogow = null;
```

<sup>&</sup>lt;sup>3</sup> O dyrektywach preprocesora, m.in. dyrektywie #region definiującej bloki, Czytelnik może znaleźć więcej informacji w rozdziale 2.

}

```
private string[] listaPlikow = null;
private string[] listaDyskow = null;
private bool pokazujDwieKropki = true;
//konfigurowanie komponentu
private string sciezkaKatalogu = null;
private bool uwzglednijKatalogi = true;
private bool uwzglednijDyski = true;
private bool uwzglednijDyski = true;
private bool uwzglednijKatalogNadrzedny = true;
private string filtr = null;
#endregion
public FileListBox()
{
InitializeComponent();
}
```

Pola w grupie oznaczonej komentarzem //wewnętrzne będą potrzebne do funkcjonowania "silnika" komponentu, natomiast pola z drugiej grupy określą sposób jego funkcjonowania. Po zaprojektowaniu komponentu dostęp do tych drugich powinien być możliwy za pomocą podokna *Properties*. Zrobimy to, definiując właściwości.

Potrzebujemy teraz metody, która będzie pobierała listę plików i podkatalogów znajdujących się w katalogu określonym przez pole sciezkaKatalogu i która umieści obie listy w komponencie listBox1. Metoda powinna oczywiście uwzględniać wartości pól zdefiniowanych w zadaniu 9.2, m.in. uwzglednijKatalogi, uwzglednijPliki i pokazuj-DwieKropki. W istocie będzie ona sercem naszego komponentu.

#### Ćwiczenie 9.3. Aby stworzyć metodę pobierającą pliki i podkatalogi znajdujące się we wskazanym katalogu

- O. Na początku pliku *FileListBox.cs* dodajemy deklarację użycia przestrzeni nazw System. I0, wpisując linię z poleceniem: using System. I0;.
- <u>O.</u> Do klasy dodajemy definicję metody PobierzZawartoscKatalogu (listing 9.2). Najlepiej wstawić ją zaraz za deklaracją zdefiniowanych wcześniej właściwości, ale w osobnym bloku o nazwie "Metody prywatne"<sup>4</sup>.

#### Listing 9.2. Blok zawierający najważniejszą metodę komponentu

<sup>&</sup>lt;sup>4</sup> Oczywiście pozycja tej metody w klasie nie jest istotna dla kompilatora. Najważniejsze, żeby nie umieścić jej wewnątrz innej metody lub w ogóle poza klasą.

```
if (!Directory.Exists(sciezkaKatalogu))
     throw new Exception("Katalog "+sciezkaKatalogu+
                                " nie istnieje!");
  listBox1.Items.Clear():
   if (uwzglednijKatalogi)
     if (pokazujDwieKropki) listBox1.Items.Add("[..]");
     listaKatalogow=Directory.GetDirectories(sciezkaKatalogu);
     Array.Sort(listaKatalogow);
      listBox1.Items.AddRange(listaKatalogow):
   if (uwzglednijPliki)
      listaPlikow=Directory.GetFiles(sciezkaKatalogu);
     Array.Sort(listaPlikow):
     listBox1.Items.AddRange(listaPlikow);
  if (uwzglednijDyski)
      listaDyskow=Directory.GetLogicalDrives();
     listBox1.Items.AddRange(listaDvskow):
#endregion
```

Jak działa ta metoda? Na początku sprawdzamy, czy właściwość określająca ścieżkę do katalogu nie jest przypadkiem pusta. Jeżeli jest, to umieszczamy w niej ścieżkę do bieżącego katalogu roboczego odczytanego za pomocą Directory.GetCurrentDirectory. Kolejny warunek sprawdza, czy katalog wskazywany przez właściwość scieżkaKatalogu istnieje na dysku. Jeśli nie — zgłaszamy wyjątek z odpowiednim komunikatem.

Następnie sprawdzamy, czy na początku listy powinny znajdować się dwie kropki reprezentujące katalog nadrzędny. Abyśmy mogli dodać owe dwie kropki, muszą być spełnione dwa warunki. Katalog, którego zawartość zamierzamy przedstawić, nie może być katalogiem głównym dysku i jednocześnie właściwość uwzglednijKatalogNadrzedny powinna być ustawiona na true.

Polecenie listBox1.Items.Clear(); czyści zawartość komponentu listBox1. Następnie przystępujemy do odczytania listy plików, katalogów i dysków za pomocą odpowiednich metod statycznych klasy Directory. Sortujemy je i umieszczamy w listBox1 za pomocą jego metody listBox1.Items.AddRange, uwzględniając wartość odpowiednich pól uwzglednij....

Jak widać, zasadnicze znaczenie pełni w powyższym kodzie klasa Directory, która dostarcza statyczne metody pozwalające na pobieranie listy znajdujących się w niej plików i katalogów, co nas najbardziej interesuje, ale nie tylko: z pomocą tej klasy jest również możliwe manipulowanie katalogami (np. ich tworzenie lub usuwanie).

Najlepiej dodać wywołanie przygotowanej w ćwiczeniu 9.3 metody do konstruktora, wówczas po utworzeniu instancji komponentu FileListBox będzie on od razu pokazywał zawartość bieżącego katalogu. Ważne, żeby zrobić to za wywołaniem metody InitializeComponent inicjującej komponenty umieszczone w trakcie projektowania.

#### Ćwiczenie 9.4. Aby wykorzystać metodę PobierzZawartoscKatalogu do prezentacji katalogu w komponencie

- O. Aby poprawić przejrzystość kodu, zwijamy w edytorze rejony "Pola prywatne" oraz "Metody prywatne".
- Odnajdujemy konstruktor klasy, tj. metodę o sygnaturze public FileListBox(); i dodajemy do niej polecenie PobierzZawartoscKatalogu(); wywołujące metodę zdefiniowaną w zadaniu 9.3 (listing 9.3).

Listing 9.3. Konstruktor uzupełniony o wywoływanie metody pobierającej zawartość bieżącego katalogu

```
public FileListBox()
{
    InitializeComponent();
    PobierzZawartoscKatalogu();
}
```

**<u>O.</u>** Kompilujemy i uruchamiamy projekt, naciskając klawisz F5.

Nie musimy inicjować pola sciezkaKatalogu, bo metoda PobierzZawartoscKatalogu po wykryciu, że jest ono niezainicjowane, zapisze do niej ścieżkę bieżącego katalogu.

Jak zwykle przy pierwszej kompilacji kodu nie wszystko działa poprawnie (jeśli w ogóle się kompiluje i uruchamia). Po uruchomieniu aplikacji przekonamy się, że komponent przedstawia pliki z pełną ścieżką dostępu (rysunek 9.2). Musimy zatem zmodyfikować metodę PobierzZawartoscKatalogu w taki sposób, aby była widoczna tylko sama nazwa pliku lub katalogu.

| Rysunek 9.2.      |
|-------------------|
| Pełna ścieżka     |
| do plików         |
| nie jest pożądana |
|                   |
|                   |

| Form1                                                                                                    | × |
|----------------------------------------------------------------------------------------------------|---|
| []       C\Documents and Settings\Jacek Matulews       C\Documents and Settings\Jacek Matulews       C\Documents and Settings\Jacek Matulews       C\Documents and Settings\Jacek Matulews       E\       E\       F\       J\       T\       V\ |   |
|                                                                                                    |   |

#### Ćwiczenie 9.5. Aby z pełnej ścieżki dostępu do plików wyłonić samą nazwę plików i katalogów

Modyfikujemy metodę PobierzZawartoscKatalogu tak, że na każdą pozycję z list lista-Plikow i listaKatalogow przed dodaniem ich do listBox1 działamy metodą Path.Get-FileName (listing 9.4).

Listing 9.4. Modyfikacja metody PobierzZawartoscKatalogu

```
if (uwzglednijKatalogi)
   if (pokazujDwieKropki) listBox1.Items.Add("[..]");
  listaKatalogow=Directory.GetDirectories(sciezkaKatalogu):
  Array.Sort(listaKatalogow);
  //listBox1.Items.AddRange(listaKatalogow);
   for (int i = 0; i < listaKatalogow.Length; i++)</pre>
      listBox1.Items.Add(Path.GetFileName(listaKatalogow[i]));
if (uwzglednijPliki)
  listaPlikow=Directory.GetFiles(sciezkaKatalogu);
  Array.Sort(listaPlikow);
  //listBox1.Items.AddRange(listaPlikow);
   for (int i = 0; i < listaPlikow.Length; i++)</pre>
      listBox1.Items.Add(Path.GetFileName(listaPlikow[i]));
if (uwzglednijDyski)
   listaDyskow=Directory.GetLogicalDrives();
   listBox1.Items.AddRange(listaDvskow):
```

W tej sytuacji metodę Items.AddRange dodającą całą tablicę do listBox1 zastąpiliśmy wywoływaną w pętli metodą Items.Add dodającą tylko jedną, już zmodyfikowaną, pozycję.

Zamiast typowej pętli for możemy wykorzystać także pętlę foreach omówioną w rozdziale 3. (listing 9.5).

Listing 9.5. Wersja metody PobierzZawartoscKatalogu z pętlą foreach

```
if (uwzglednijKatalogi)
{
    if (pokazujDwieKropki) listBox1.Items.Add("[..]");
    listaKatalogow=Directory.GetDirectories(sciezkaKatalogu);
    Array.Sort(listaKatalogow);
    foreach (string katalog in listaKatalogow)
        listBox1.Items.Add(Path.GetFileName(katalog));
}
if (uwzglednijPliki)
{
    listaPlikow=Directory.GetFiles(sciezkaKatalogu);
    Array.Sort(listaPlikow);
    foreach (string plik in listaPlikow)
```

```
listBox1.Items.Add(Path.GetFileName(plik));
}
if (uwzglednijDyski)
{
    listaDyskow=Directory.GetLogicalDrives();
    listBox1.Items.AddRange(listaDyskow);
}
```

Przejdźmy do zakładki pliku *Form1.cs.* W widoku projektowania formy, na której został umieszczony komponent, powinna być widoczna zawartość katalogu Visual C# (to jest bieżący katalog dla środowiska w trakcie projektowania)<sup>5</sup>. Możemy w ten sposób sprawdzić, czy zmiany w kodzie odniosły zamierzony skutek (wcześniej należy koniecznie kod skompilować: Ctrl+Shift+B).

Po korekcie wprowadzonej w ostatnim zadaniu nazwy powinny być już wyświetlane bez ścieżki dostępu, ale warto byłoby jeszcze podkreślić jakoś różnicę między plikami a podkatalogami znajdującymi się w prezentowanym katalogu. Proponuję do nazw katalogów dodać nawiasy kwadratowe.

#### Ćwiczenie 9.6. Aby do nazw katalogów dodać wyróżniający je nawias kwadratowy "[]"

Modyfikujemy argument polecenia listBox1.Items.Add:

listBox1.Items.Add("["+Path.GetFileName(listaKatalogow[i])+"]");

lub

listBox1.Items.Add("["+Path.GetFileName(katalog)+"]");

w zależności, czy używamy standardowej pętli for czy pętli foreach przedstawionej w listingu 9.5.

Natomiast w przypadku listy dysków usuniemy znak ukośnika (*slash*), pozostawiając jedynie symbol typu "C." i otoczymy go znakami < oraz >.

#### Ćwiczenie 9.7. Aby do symbolów dysków dodać wyróżniające je znaki "<" i ">"

Modyfikujemy argument polecenia listBox1.Items.Add, jak w listingu 9.6.

```
Listing 9.6. Modyfikacje metody PobierzZawartoscKatalogu
```

```
if (uwzglednijDyski)
{
    listaDyskow=Directory.GetLogicalDrives();
    foreach (string dysk in listaDyskow)
    listBox1.Items.Add("<"+dysk.Substring(0,2)+">");
}
```

<sup>&</sup>lt;sup>5</sup> Po uruchomieniu projektowanej aplikacji katalogiem bieżącym jest podkatalog *bin\Debug* katalogu projektu.

Z każdego łańcucha wybieramy jedynie pierwsze dwa znaki (metoda Substring) i dodatkowo otaczamy je znakami "<" i ">". Po zmianach z ćwiczeń 9.6 i 9.7 komponent powinien wyglądać znacznie lepiej (rysunek 9.3).

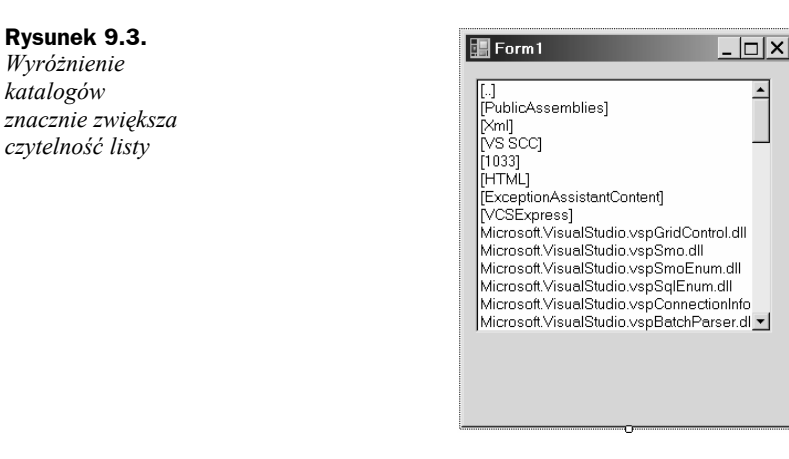

Ostatnia operacja, jaką musimy dodać do metody PobierzZawartoscKatalogu, to uwzględnienie możliwości filtrowania, a więc uwzględnienie wartości pola filtr.

#### Ćwiczenie 9.8. Aby uwzględnić filtrowanie plików z maską określoną przez pole filtr

**1.** Wystarczy dodać do kodu jedną linię, która w przypadku, gdy referencja filtr nie jest równa null (nie jest pusta) wykorzystuje ją jako drugi argument przeciążonej metody Directory.GetFiles. W przeciwnym przypadku jest stosowana dotychczasowa jednoargumentowa wersja metody GetFiles (listing 9.7).

```
Listing 9.7. Modyfikacje metody PobierzZawartoscKatalogu dodające filtrowanie prezentowanych plików
```

```
if (uwzglednijPliki)
{
    if (filtr != null)
        listaPlikow = Directory.GetFiles(sciezkaKatalogu, filtr);
    else
        listaPlikow=Directory.GetFiles(sciezkaKatalogu);
    Array.Sort(listaPlikow);
    //listBox1.Items.AddRange(listaPlikow);
    foreach (string plik in listaPlikow)
        listBox1.Items.Add(Path.GetFileName(plik));
}
```

- **2.** Aby przetestować działanie filtru, dodajmy do metody inicjującej nasz komponent polecenia, ustalając tymczasowo ścieżkę i filtr. W tym celu:
  - a) odnajdujemy konstruktor klasy FileListBox;

**b)** przed umieszczonym tam wcześniej wywoływaniem metody PobierzZawartoscKatalogu wstawiamy dwa polecenia wyróżnione w listingu 9.8.

```
Listing 9.8. Kolejne modyfikacje konstruktora klasy komponentu
```

```
public FileListBox()
{
InitializeComponent();
sciezkaKatalogu="C:\\Documents and Settings\\Jacek Matulewski\\Moje
dokumenty\\Moje obrazy";
filtr="*.jpg";
PobierzZawartoscKatalogu();
}
```

W pierwszym punkcie wykorzystaliśmy wersję przeciążonej metody Directory.Get-Files, w której drugi argument jest maską<sup>6</sup> plików zwracanych w tablicy łańcuchów przez tę funkcję. Podobnie przeciążona jest metoda Directory.GetDirectories, ale filtrowanie katalogów nie ma w naszym przypadku sensu.

Możemy teraz skompilować i uruchomić projekt. Komponent przybrał ostateczny wygląd (rysunek 9.4).

**Rysunek 9.4.** *Filtrowanie plików z maską \*.jpg* 

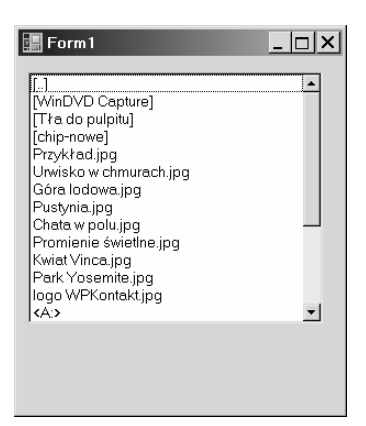

Zmieńmy teraz ścieżkę podaną w listingu 9.8 tak, żeby wskazywała katalog główny jakiegoś dysku, aby upewnić się, że w takiej sytuacji nie są pokazywane dwie kropki symbolizujące katalog nadrzędny. Warto również przetestować pola uwzglednijKatalogi, uwzglednijPliki i uwzglednijDyski.

Jeżeli wszystko jest w porządku, usuwamy z konstruktora dwie linie dodane w ćwiczeniu 9.8.

<sup>&</sup>lt;sup>6</sup> Czyli np. \*.jpg lub \*.\*.